# **SHOW ME HOW**

#### to Approve Punch Change Requests Time and Attendance

#### **STEP 1**

In the Notification Center, click the notification for "Punch Change Request Dashboard."

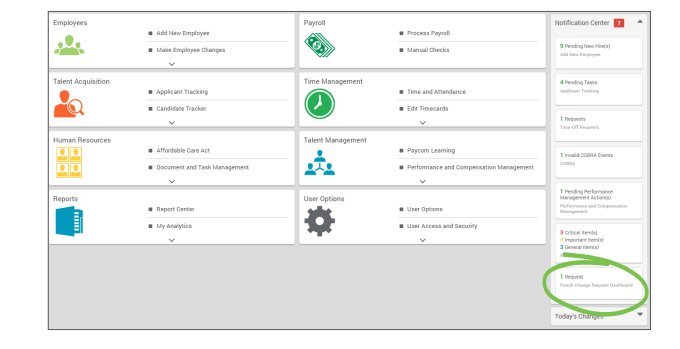

### STEP 2

The Punch Change Request Dashboard displays all of the requested changes from employees. As managers, you have the option to edit, deny and/or approve the change.

| n Time and Attendance -) – Plunch Change Request Dashboard |                              |                   |                |                     |              |               |                          |      |      |         |              |
|------------------------------------------------------------|------------------------------|-------------------|----------------|---------------------|--------------|---------------|--------------------------|------|------|---------|--------------|
| Punch                                                      | Change Request Dashboa       | rd                |                |                     |              |               |                          |      |      |         |              |
| Add Filter                                                 |                              |                   |                |                     |              |               |                          |      |      | 🛃 Saved | ⊤ Filter     |
| Pending                                                    | Requests S Completed Request | ts                |                |                     |              |               |                          |      |      |         |              |
| Date Ri<br>Pendir                                          | ange: to to                  | Clear             |                |                     |              |               |                          |      |      |         | Actions 🔻    |
| Search Q. Previous 1 Next                                  |                              |                   |                |                     |              |               |                          |      |      | 25 🗸    |              |
| Select                                                     | Employee                     | Home Allocation   | Schedule Group | Requested On        | Request Type | Current Punch | Requested Punch          | Edit | Deny | Approve | Notification |
| _                                                          | ADAMS, JESSICA (A00Q)        | 900 - 600 - 60000 |                | 03/25/2021 11:57:32 | New          |               | 03/25/2021 08:00:00 (ID) | /    | Deny | Approve |              |
| 0                                                          |                              |                   |                |                     |              |               |                          |      |      |         |              |

## STEP 3

The employee will be notified via email whether the punch was approved or denied. Approved punches will automatically appear on the employee's timecard.

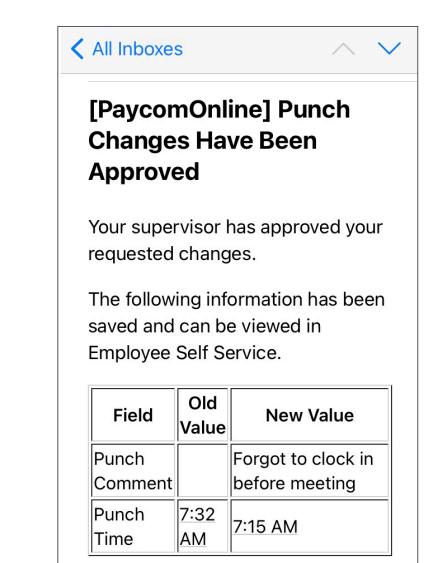

# **MANAGERS**

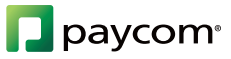